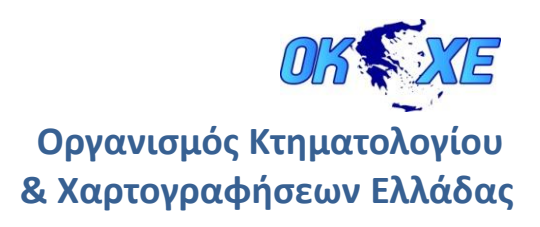

# Διαδικτυακές Υπηρεσίες Αναζήτησης και Απεικόνισης

## Οδηγιές Χρήσης

.....

モンチ

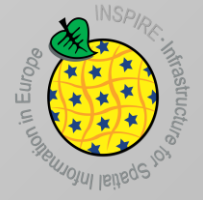

Διεύθυνση Γεωπληροφορικής Δεκέμβριος 2012

## Περιεχόμενα

| 1. | ΕΙΣΑΓΩΓΗ                                                                                   | 2  |
|----|--------------------------------------------------------------------------------------------|----|
| 2. | ΥΠΗΡΕΣΙΑ ΚΑΤΑΛΟΓΟΥ                                                                         | 2  |
|    | 2.1 Κριτήρια Αναζήτησης                                                                    | 3  |
|    | 2.2 Αποτελέσματα Αναζήτησης                                                                | 8  |
| 3. | ΥΠΗΡΕΣΙΑ ΑΠΕΙΚΟΝΙΣΗΣ                                                                       | 10 |
|    | 3.1 Χρήση των δεδομένων της Υπηρεσίας Απεικόνισης χρησιμοποιώντας desktop<br>λογισμικό GIS | 10 |
|    | 3.1.1 QuantumGIS (version 1.8.0 – Lisboa)                                                  | 10 |
|    | 3.1.2 uDig (version 1.3.2)                                                                 | 13 |
|    | 3. 2 Απεικόνιση των ορθοεικόνων της Αττικής σε web browser                                 | 16 |

#### 1. ΕΙΣΑΓΩΓΗ

Ο παρών Οδηγός Χρήσης περιέχει βασικές οδηγίες για τη χρήση των διαδικτυακών Υπηρεσιών Αναζήτησης και Απεικόνισης του ΟΚΧΕ, οι οποίες αναπτύχθηκαν από τον Οργανισμό προκειμένου να συμμετέχει η Ελλάδα στην ανάπτυξη της Ευρωπαϊκής Υποδομής Γεωχωρικών Πληροφοριών INSPIRE (INfrastructure for SPatial InfoRmation in Europe).

Μέσω της <u>Υπηρεσίας Αναζήτησης</u>, ο χρήστης έχει τη δυνατότητα να αναζητήσει σύνολα γεωχωρικών δεδομένων και υπηρεσίες, χρησιμοποιώντας συγκεκριμένα κριτήρια αναζήτησης, ενώ μέσω της <u>Υπηρεσίας Απεικόνισης</u>, μπορεί να δει και να χρησιμοποιήσει εικόνες των δεδομένων μέσω διαδικτυακών και desktop εφαρμογών.

#### 2. ΥΠΗΡΕΣΙΑ ΚΑΤΑΛΟΓΟΥ

Η Υπηρεσία Καταλόγου (Discovery Service) του ΟΚΧΕ αναπτύχθηκε με το ελεύθερο λογισμικό ανοιχτού κώδικα **Geonetwork** (<u>http://geonetwork-opensource.org/</u>). Η Υπηρεσία επιτρέπει την αναζήτηση γεωχωρικών δεδομένων και υπηρεσιών, βάσει των μεταδεδομένων τους. Η υπηρεσία στηρίζεται στο ανοικτό πρότυπο CSW 2.0.2 ISO Profile και τα μεταδεδομένα με τα οποία έχει τροφοδοτηθεί έχουν δημιουργηθεί σύμφωνα με τις προδιαγραφές που εκδίδονται σε εφαρμογή της Οδηγίας 2007/2/ΕΚ (INSPIRE).

Για τη χρήση της Υπηρεσίας μέσω της διεπαφής του Geonetwork, ο χρήστης πρέπει να επισκεφτεί την ακόλουθη διεύθυνση μέσω κάποιου web browser (Firefox, Internet Explorer<sup>1</sup>, Chrome κλπ):

http://www1.okxe.gr/geonetwork/srv/en/main.home

<sup>&</sup>lt;sup>1</sup> Στην περίπτωση που χρησιμοποιείτε τον Internet Explorer, θα πρέπει να ενεργοποιήσετε τη λειτουργία Compatibility View για τη διεύθυνση της Υπηρεσίας Καταλόγου, επιλέγοντας Tools > Compatibility View Settings.

| OK XE                                                                                                    |                                                                                                    |
|----------------------------------------------------------------------------------------------------|----------------------------------------------------------------------------------------------------|
| Home   Cortact us   Links   About   Hele   WHAT7 WHERE? @ @ @ @ D D G G G G G G G G G G G G G G G G G G                                                                                                    | Second Parameter      Improve access to and integrated use of spatial data and information     CEONETWORK'S PURPOSE IS:     To improve access to and integrated use of spatial data and information     to support discion making     To instruct understanding of the benefits of geographic information     GeoNetwork opensource allows to easily share geographically referenced thematic information between different organizations. For more information please contact |
| ΠΕΡΙΟΕΡΙΑΚΕΣ ΕΝΟΓΗΤΕΣ ΚΑΛΛΙΚΡΑΤΗ<br>• ΑΠΟΚΕΝΤΡΕΛΙΘΕΝΣ ΑΙΟΙΚΗΣΕΙΣ ΚΑΛΛΙΚΡΑΤΗ<br>• ΔΙΟΙΚΗΤΙΚΑ ΟΡΙΑ ΚΑΛΛΙβΡΑΤΗ<br>• ΔΙΦΙΟΤΙΚΕΣ ΕΝΟΤΗΤΕΣ ΚΑΛΛΙΚΡΑΤΗ<br>• ΔΙΦΙΟΤΙΚΕΣ ΕΝΟΤΗΤΕΣ ΚΑΛΛΙΚΡΑΤΗ<br>• ΟΔΙΚΟ ΔΙΚΤΥΟ ΔΜΕΟ |                                                                                                    |

Εικόνα 1: Η διεπαφή της Υπηρεσίας Καταλόγου

Η <u>στήλη εισαγωγής κριτηρίων</u> αριστερά περιέχει εργαλεία για την αναζήτηση συνόλων και υπηρεσιών γεωχωρικών δεδομένων, ενώ στο <u>πλαίσιο των αποτελεσμάτων</u> δεξιά εμφανίζονται τα αποτελέσματα της αναζήτησης. Επιπλέον παρέχεται η δυνατότητα προεπισκόπησης των γεωχωρικών δεδομένων που επιστρέφει η αναζήτηση σε χάρτη, καθώς και η δυνατότητα μεταφόρτωσης (download) των αρχείων.

## 2.1 Κριτήρια Αναζήτησης

Οι αναζητήσεις εκτελούνται βάσει κριτηρίων που θέτει ο χρήστης. Αφού τεθούν τα κριτήρια, σύμφωνα με τις παρακάτω οδηγίες, η αναζήτηση εκτελείται με το πλήκτρο Enter ή με επιλογή του κουμπιού «Search».

#### • Αναζήτηση βάσει του τύπου του πόρου (Datasets ή Services)

Για την ανακάλυψη όλων των συνόλων γεωχωρικών δεδομένων, ο χρήστης επιλέγει το σύνδεσμο «Datasets», ενώ για την ανακάλυψη όλων των υπηρεσιών γεωχωρικών δεδομένων επιλέγει «Services», όπως φαίνεται στην Εικόνα 2.

| Home   Contact us   Links   About   Help                                                                                                    |  |  |  |  |  |
|----------------------------------------------------------------------------------------------------|--|--|--|--|--|
| WHAT?           WHERE?                                                                                                    |  |  |  |  |  |
|                                                                                                    |  |  |  |  |  |
| - Any - 💌<br>Search<br>Reset Advanced                                                                                                    |  |  |  |  |  |
| Datasets     Services                                                                                                    |  |  |  |  |  |
| Ο COORSS<br>• ΑΚΤΟΓΡΑΜΜΗ<br>• ΔΗΜΟΙ ΚΑΛΛΙΚΡΑΤΗ<br>• ΠΕΡΙΦΕΡΕΙΕΣ ΚΑΛΛΙΚΡΑΤΗ<br>• ΑΡΧΑΙΑ ΘΕΑΤΡΑ<br>• ΠΕΡΙΦΕΡΕΙΑΚΕΣ ΕΝΟΤΗΤΕΣ ΚΑΛΛΙΚΡΑΤΗ<br>• ΑΠΟΚΕΝΤΡΩΜΕΝΕΣ ΔΙΟΙΚΗΣΕΙΣ ΚΑΛΛΙΚΡΑΤΗ<br>• ΔΙΟΙΚΗΤΙΚΑ ΟΡΙΑ ΚΑΛΛΙΚΡΑΤΗ<br>• ΔΗΜΟΤΙΚΕΣ ΕΝΟΤΗΤΕΣ ΚΑΛΛΙΚΡΑΤΗ<br>• ΜΕΓΑΛΕΣ ΓΕΩΓΡΑΦΙΚΕΣ ΕΝΟΤΗΤΕΣ ΚΑΛΛΙΚΡΑΤΗ<br>• ΟΔΙΚΟ ΔΙΚΤΥΟ ΔΜΕΟ |  |  |  |  |  |

Εικόνα 2: Κριτήριο αναζήτησης: Ο τύπος του πόρου (Datasets ή Services)

#### Αναζήτηση βάσει του περιεχομένου των μεταδεδομένων

Στο πεδίο «What» της στήλης αναζήτησης, ο χρήστης μπορεί να εισάγει κάποια λέξη που θεωρεί ότι μπορεί να περιέχεται <u>οπουδήποτε</u> στα μεταδεδομένα του συνόλου που αναζητά.

| Home   Contact us   Links   About   Help     |  |  |  |  |  |
|----------------------------------------------|--|--|--|--|--|
| WHAT?<br>WHERE?<br>♥♥ ♥ ♥ ♥                  |  |  |  |  |  |
| S.                                           |  |  |  |  |  |
| - Any - Search<br>Reset Advanced<br>EOptions |  |  |  |  |  |
|                                              |  |  |  |  |  |

Εικόνα 3: Κριτήριο αναζήτησης: Το περιεχόμενο των μεταδεδομένων

Η εφαρμογή αναζητά αυτή τη λέξη σε όλο το περιεχόμενο των μεταδεδομένων, και επιστρέφει τα αποτελέσματα.

Δεν προτείνεται αυτός ο τρόπος αναζήτησης, καθώς μπορεί να επιστρέψει περισσότερα αποτελέσματα από τα επιθυμητά. Αυτό συμβαίνει γιατί κάποια στοιχεία μεταδεδομένων συμπληρώνονται με ελεύθερο κείμενο, άρα μπορεί να περιέχουν τις λέξεις που τέθηκαν ως κριτήρια αλλά δεν ανταποκρίνονται στα επιθυμητά σύνολα δεδομένων.

Για παράδειγμα, στα μεταδεδομένα του συνόλου «ΟΡΘΟΕΙΚΟΝΕΣ ΠΕΡΙΦΕΡΕΙΑΣ ΑΤΤΙΚΗΣ (ΤΜΗΜΑ ΣΤΕΡΕΑΣ ΕΛΛΑΔΑΣ ΚΑΙ Ν. ΣΑΛΑΜΙΝΑ)» και συγκεκριμένα στο στοιχείο «Καταγωγή πόρου», αναφέρεται ότι η αεροφωτογράφιση έγινε σε συνεργασία με τη Γεωγραφική Υπηρεσία Στρατού (ΓΥΣ). Αν κάποιος χρήστης αναζητά δεδομένα της ΓΥΣ και χρησιμοποιήσει ως κριτήριο αναζήτησης τη λέξη «ΓΥΣ», η εφαρμογή θα του επιστρέψει και το σύνολο των Ορθοεικόνων της Αττικής, διότι το κριτήριο αναζήτησης περιέχεται στα μεταδεδομένα αυτού του συνόλου.

#### Αναζήτηση βάσει λέξεων - κλειδιών

Ο πιο ενδεδειγμένος τρόπος αναζήτησης είναι βάσει λέξεων – κλειδιών που έχει επιλέξει ο αρμόδιος για τα μεταδεδομένα, αφού αυτές περιγράφουν με τον καλύτερο τρόπο το σύνολο δεδομένων ή την υπηρεσία. Κατά την επιλογή τους, συνήθως γίνεται μια προσπάθεια πρόβλεψης των λέξεων που είναι πιθανό να χρησιμοποιήσει ο χρήστης.

Η αναζήτηση μόνο μέσω των λέξεων – κλειδιών γίνεται με την εισαγωγή τους στο πεδίο «Keyword», το οποίο εμφανίζεται πατώντας «Advanced», όπως φαίνεται στην Εικόνα 4.

| Home   Contact us   Links   About   Help                                                                                                    |  |  |  |
|----------------------------------------------------------------------------------------------------|--|--|--|
| what?<br>where?<br>@                                                                                                    |  |  |  |
| - Any -                                                                                                    |  |  |  |
|                                                                                                    |  |  |  |
| <ul> <li>Services</li> <li>AKTOFPAMMH</li> <li>ΔΗΜΟΙ ΚΑΛΛΙΚΡΑΤΗ</li> <li>ΠΕΡΙΦΕΡΕΙΕΣ ΚΑΛΛΙΚΡΑΤΗ</li> <li>ΠΕΡΙΦΕΡΕΙΕΣ ΚΑΛΛΙΚΡΑΤΗ</li> <li>ΠΕΡΙΦΕΡΕΙΕΣ ΚΑΛΛΙΚΡΑΤΗ</li> <li>ΑΠΟΚΕΝΤΡΩΜΕΝΕΣ ΔΙΟΙΚΗΣΕΙΣ ΚΑΛΛΙΚΡΑΤΗ</li> <li>ΔΙΟΙΚΗΤΙΚΑ ΟΡΙΑ ΚΑΛΛΙΚΡΑΤΗ</li> <li>ΔΙΝΟΤΙΚΗΣ ΕΝΟΤΗΤΕΣ ΚΑΛΛΙΚΡΑΤΗ</li> <li>ΜΗΓΑΛΕΣ ΓΕΩΓΡΑΦΙΚΕΣ ΕΝΟΤΗΤΕΣ ΚΑΛΛΙΚΡΑΤΗ</li> <li>ΟΔΙΚΟ ΔΙΚΤΥΟ ΔΜΕΟ</li> </ul> |  |  |  |

Εικόνα 4: Εμφάνιση περισσότερων επιλογών αναζήτησης

Στο κατάλληλο πεδίο εισάγονται μία ή περισσότερες λέξεις κλειδιά, όπως φαίνεται στην Εικόνα 5. Αν χρησιμοποιείτε Mozilla Firefox, εισάγετε τις λέξεις – κλειδιά στα ελληνικά με κεφαλαία γράμματα και χωρίς τόνους. Πατώντας στο πεδίο «Keywords», κατεβαίνει μια λίστα (drop-down list), η οποία περιέχει όλες τις λέξεις - κλειδιά που βρίσκονται σε όλα τα μεταδεδομένα της Υπηρεσίας. Ο χρήστης μπορεί να επιλέξει λέξεις κλειδιά από τη λίστα, αντί να τις γράψει.

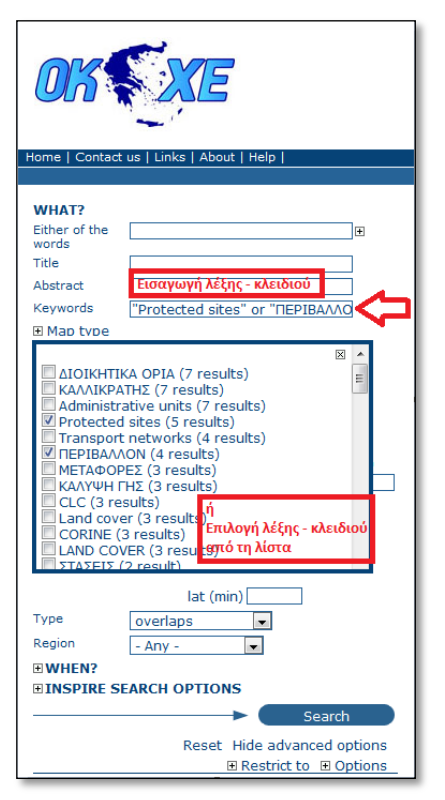

Εικόνα 5: Εμφάνιση περισσότερων επιλογών αναζήτησης

#### • Αναζήτηση βάσει κριτηρίων INSPIRE

Έχοντας επιλέξει «Advanced» (Εικόνα 4), είναι δυνατή η αναζήτηση βάσει κριτηρίων που απαιτεί η Οδηγία INSPIRE.

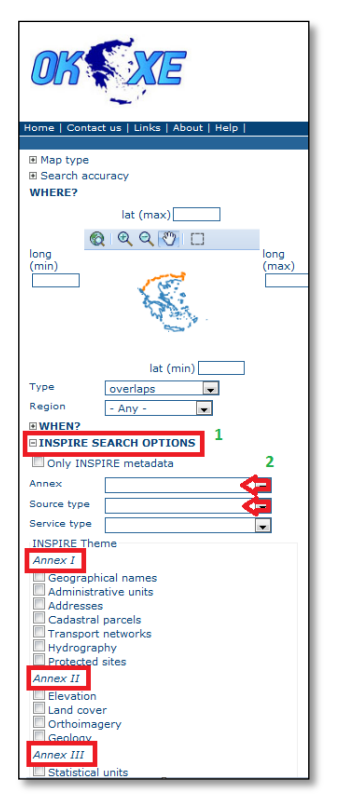

Εικόνα 6: Επιλογή βάσει κριτηρίων INSPIRE

Επιλέγοντας «INSPIRE SEARCH OPTIONS» (Βήμα 1 – Εικόνα 6), δίνεται η δυνατότητα να τεθούν ένα ή περισσότερα INSPIRE κριτήρια (Βήμα 2 – Εικόνα 6). Για παράδειγμα, η αναζήτηση μπορεί να περιοριστεί σε κάποιο Παράρτημα INSPIRE (Annex I, II ή III), να επιλεγεί ο τύπος του πόρου (Source type) ή συγκεκριμένες θεματικές κατηγορίες (INSPIRE theme). Αυτά τα κριτήρια μπορεί να χρησιμοποιηθούν συνδυαστικά για πιο σύνθετη αναζήτηση.

#### • Αναζήτηση βάσει χωρικών και χρονικών κριτηρίων

Τέλος, υπάρχει η δυνατότητα να τεθούν χωρικά και χρονικά κριτήρια αναζήτησης, επιλέγοντας κατάλληλα όπως φαίνεται στην Εικόνα 7.

| CCC .                                                                                          | t us   Links   About   Help                                                                            |
|------------------------------------------------------------------------------------------------|----------------------------------------------------------------------------------------------------|
| WHAT?<br>Either of the<br>words<br>Title<br>Abstract<br>Keywords<br>E Map type<br>E Search acc | ©                                                                                                    |
| WHERE?                                                                                         | lat (max)90<br>(                                                                                       |
| Type<br>Region<br>•• WHEN?<br>•• INSPIRE S                                                     | lat (min) <u>90</u><br>overlaps<br>- Any - •<br>EARCH OPTIONS<br>Search<br>Reset Hide advanced options |

Εικόνα 7: Επιλογή βάσει χωρικών και χρονικών κριτηρίων

## 2.2 Αποτελέσματα Αναζήτησης

Τα αποτελέσματα της αναζήτησης φαίνονται στο πλαίσιο των αποτελεσμάτων δεξιά.

| OK XE                                                                                                    |                                                                                                    |
|----------------------------------------------------------------------------------------------------|----------------------------------------------------------------------------------------------------|
| Home   Contact us   Links   About   Help                                                                                                    | Ujemame Passord upp                                                                                                    |
| WHAT?                                                                                                    | S Show map                                                                                                    |
| Either of the Words                                                                                                    | FIND INTERACTIVE MAPS, GIS DATASETS, SATELLITE IMAGERY AND RELATED APPLICATIONS                                                                                                    |
| Title<br>Abstract                                                                                                    | Aggregated results matching search criteria : 1-7/7 (Page1/1), 0 selected Select : all, none 🗷 actions on selection                                                                                                    |
| Keywords "ΔΙΟΙΚΗΤΙΚΑ ΟΡΙΑ"                                                                                                    | Sort by Relevance 💌                                                                                                    |
| ALDDORTIKA OPIA (7 results)     Administratory units (7 results)     Administratory units (7 results)     Protected sites (5 results)     Protected sites (5 results)     Protected sites (7 results)     Protected sites (7 results)     Protected sites (7 results)     Control (7 results)     Control (7 results)     Control (7 results)     Control (7 results) | Aldikittika OPIA KAAAIKPATH         Abstratt         Abstratt         Abstratt         Citywords         Attinitative wite, skA/b02ATH2, b000/115/A OPIA, OPIA         Titweddate         Dewnload         Interactive wite, skA/b02ATH2, b000/115/A OPIA, OPIA                                                                                                    |
| Iat (min) 90<br>Type vverlaps v<br>Region - Any - v<br>INVHEN7<br>EINSPIRE SEARCH OPTIONS                                                                                                    | Abstrast         Anosexinpugukies; Journal Collectific List AAAARPATH           Appendix List         Anosexinpugukies; Journal Collectific List AAAARPATH           Appendix List         Anosexinpugukies; Journal Collectific List AAAARPATH           Appendix List         Anosexinpugukies; Journal Collectific List AAAARPATH           Keyward         Anosexinpugukies; Journal Collectific List AAAARPATH           Amore Collectific List AAAARPATH         Explore Collectific List AAAARPATH |
| Reset Hide advanced options                                                                                                    | El Metadata Download Interactive Map                                                                                                    |

Εικόνα 8: Αποτελέσματα αναζήτησης

Για κάθε σύνολο δεδομένων που επέστρεψε η αναζήτηση, παρουσιάζεται η περίληψή του, οι λέξεις – κλειδιά καθώς και μια εικόνα προεπισκόπησης.

Για κάθε σύνολο δεδομένων υπάρχουν οι εξής επιλογές:

• «Metadata»: Εμφανίζονται όλα τα μεταδεδομένα του συνόλου δεδομένων (Εικόνα 9)

| 🖂 📩 📲 😭 🖬 🕸               |                                                                                                    |
|---------------------------|----------------------------------------------------------------------------------------------------|
|                           |                                                                                                    |
| Identification info       |                                                                                                    |
| Title                     | ΔΙΟΙΚΗΤΙΚΑ ΟΡΙΑ ΚΑΛΛΙΚΡΑΤΗ                                                                                                    |
| Date                      | 2012-10-16                                                                                                    |
| Date type                 | Revision: Date identifies when the resource was examined or re-examined and improved or amended                                                                                                    |
| Code                      | 378091bd-2632-40d4-8075-9a20c23d2340                                                                                                    |
| Abstract                  |                                                                                                    |
| Abstract                  | μοικήτικα ορια της χωρας σε γραμμικη μορφη. Η οιοικητική οιαιρέση της χωρας περιλαμρανει 8 επιπεσαι 1) Μεγαλες ι εωγραφικες ενότητες, (2) Αποκεντρωμενες Διοικήσεις, (3)<br>Περιφέρειες, (4) Περιφερειακές Ενότητες, (5) Δήμος (16) Δημοτικές Σνότητες, (7) Δημοτικές/Τοπικές Κοινότητες και (8) Οικιαιού, (Γραμμική γεωμετρία) |
| Point of contact          |                                                                                                    |
| Organisation name<br>Role | Οργανισμός Κτηματολογίου και Χαρτογραφήσεων Ελλάδας Electronic mail address <u>support@okxe.ar</u><br><b>Originator</b> : Party who created the resource                                                                                                    |
| Point of contact          |                                                                                                    |
| Organisation name<br>Role | Οργανισμός Κτηματολογίου και Χαρτογραφήστων Ελλάδας Electronic mail address <u>support@okxe.ar</u><br>Resource provider: Party that supplies the resource                                                                                                    |
| Descriptive keywords      | Administrative units .                                                                                                    |
| Descriptive keywords      | ΚΑΛΛΙΚΡΑΤΗΣ .                                                                                                    |
| Descriptive keywords      | ΔΙΟΙΚΗΤΙΚΑ ΟΡΙΑ .                                                                                                    |
| Descriptive keywords      | OPIA .                                                                                                    |
| Ose limitation            | Creative Commons Avadopá Δημιουργού 3.0 Ελλάδα                                                                                                    |
| Other constraints         | Other restrictions: Limitation not listed                                                                                                    |
| Control on the sector     | oex oudbycoox uebiobioboi                                                                                                    |
| Denominator               |                                                                                                    |
|                           | 30000                                                                                                    |

Εικόνα 9: Εμφάνιση μεταδεδομένων

 «Interactive Map»: Εμφανίζεται το σύνολο δεδομένων στον διαδραστικό χάρτη, έτσι όπως παρέχεται από την Υπηρεσία Απεικόνισης.

| OKSXE                                                                                        |                                                                                                    |                                                                                                    |                                                                                                    | <i>ੋ</i> ਵਮਾਵਸ                  |
|----------------------------------------------------------------------------------------------|----------------------------------------------------------------------------------------------------|----------------------------------------------------------------------------------------------------|----------------------------------------------------------------------------------------------------|---------------------------------|
| Home   Contact ub   Links   About   Help             WHAT?           Exbar of the            | Hay viewer     Luyer tre     Good Controls     Software Luyer     Software Luyer     Software Luyer     Software Luyer     Software Luyer     Software Luyer     Software Luyer     Software Luyer     Software Luyer                                                                                                    | € E Q Q () ( + > 4 ≥ ⊖ = + + + + + + + + + + + + + + + + + +                                                                                                    |                                                                                                    | Username Pessvord Cor<br>GORS97 |
| I at (mn) (90<br>Type vertaps<br>Region Any -<br>BWHEN?<br>BUNSPIRE SEARCH OPTIONS<br>Search | + Print<br>k Legend     (3) Metadata Download                                                                                                    | Interactive Map.                                                                                                    | the start of the start of the s | 500 km   1: 5000000   1         |
| Reset Hide advanced options<br>III Restrict to III Options                                   | Abstract Augertation (Keywords Administrative Ceywords Administrative Ceywords | ΟΡΙΑ ΚΑΛΛΙΚΡΑΤΗ<br>Η της χώρας σε γραμμική μορφή. Η διοικητική διοίρεση της χώρα<br>Η) Περισεροιοκζ<br>υπίεις ΚΑΛΛΙΚΡΑΤΗΖ, ΔΙΟΙΙΚΗΤΙΚΑ ΟΡΙΑ, ΟΡΙΑ<br>Ιnteractive Map | ς περιλομβόνει 8 επίπεδα: 1) Μεγάλες Γεωγραφικές Ενότητες, (2) Αποκειτηρωμένει                                                                                                    | ς Δουκήσες, (3)                 |

Εικόνα 10: Εμφάνιση στον διαδραστικό χάρτη

 «Download»: Αποθήκευση του συνόλου δεδομένων σε μορφή shapefile (λειτουργία για περιορισμένο αριθμό δεδομένων).

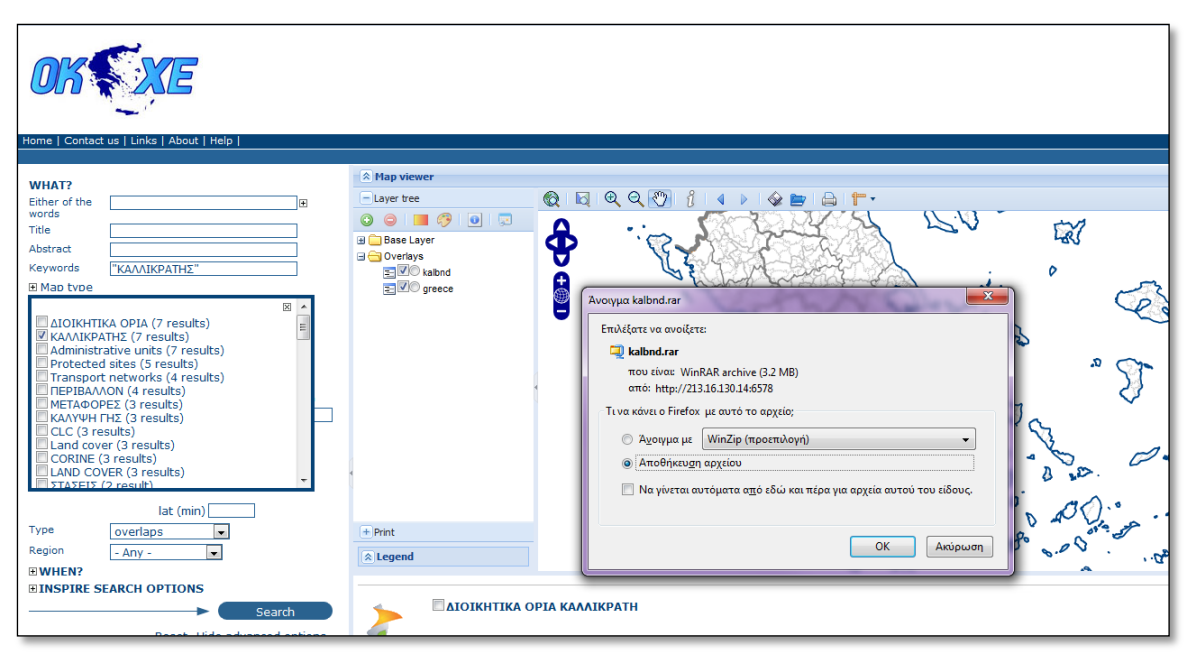

Εικόνα 11: Μεταφόρτωση του αρχείου

#### 3. ΥΠΗΡΕΣΙΑ ΑΠΕΙΚΟΝΙΣΗΣ

Η Υπηρεσία Απεικόνισης (View Service) του ΟΚΧΕ αναπτύχθηκε με χρήση του ελεύθερου λογισμικού ανοιχτού κώδικα Geoserver (<u>http://geoserver.org/display/GEOS/Welcome</u>). Η Υπηρεσία επιτρέπει την απεικόνιση γεωχωρικών δεδομένων σε μορφή εικόνας σε ορισμένα συστήματα αναφοράς. Τα δεδομένα παρέχονται μέσω του Geoserver βάσει του προτύπου WMS (Web Map Service) 1.3.0 του OGC, σύμφωνα με τις προδιαγραφές που εκδίδονται σε εφαρμογή της Οδηγίας INSPIRE.

## 3.1 Χρήση των δεδομένων της Υπηρεσίας Απεικόνισης χρησιμοποιώντας desktop λογισμικό GIS

Τα δεδομένα που παρέχονται μέσω της Υπηρεσίας Απεικόνισης μπορούν να χρησιμοποιηθούν ως υπόβαθρο σε ελεύθερα και εμπορικά λογισμικά Γεωγραφικών Συστημάτων Πληροφοριών. Τα δεδομένα θα εμφανίζονται σε μορφή εικόνας και τα σύμβολά τους είναι προκαθορισμένα. Παρακάτω παρατίθενται τα απαραίτητα βήματα για τη σύνδεση με την Υπηρεσία Απεικόνισης, χρησιμοποιώντας δύο ελεύθερα λογισμικά GIS, το QuantumGIS (http://hub.qgis.org/) και το uDig (http://udig.refractions.net/).

#### 3.1.1 QuantumGIS (version 1.8.0 – Lisboa)

Για τη χρήση των δεδομένων της Υπηρεσίας Απεικόνισης, θα πρέπει πρώτα να δημιουργηθεί μια σύνδεση με τον εξυπηρετητή, επιλέγοντας το εικονίδιο με τον αριθμό 1 της Εικόνας 12.

Με την επιλογή, ανοίγει ένα παράθυρο διαλόγου για τη διαχείριση των συνδέσεών. Στην περίπτωση που η σύνδεση γίνεται για πρώτη φορά, πρέπει να επιλεγεί το κουμπί «New» (Βήμα 2α – Εικόνα 12). Στο παράθυρο που ανοίγει, εισάγεται η διεύθυνση της Υπηρεσίας, όπως φαίνεται στο Βήμα 3α της Εικόνας 12, στο πεδίο «URL» και εισάγεται ένα όνομα για τον server στο πεδίο «Όνομα» (ελεύθερη επιλογή). Η διαδικασία ολοκληρώνεται με το κουμπί «OK». Το URL που εισάγεται είναι:

http://www1.okxe.gr/geoserver/wms/

Την επόμενη φορά που ο χρήστης θα χρησιμοποιήσει το Quantum στον ίδιο υπολογιστή, η σύνδεση θα υπάρχει. Τότε ο χρήστης θα πρέπει να την επιλέξει, πατώντας το βελάκι που δείχνει το Βήμα 2β της Εικόνας 12.

Μετά από το Βήμα 3α ή 2β, η σύνδεση πραγματοποιείται πατώντας «Connect» (Βήμα 4 – Εικόνα 12).

| 🔏 Quantum GIS1.8.0-Lisboa                                                                                                    |                                                                                                    |
|----------------------------------------------------------------------------------------------------|----------------------------------------------------------------------------------------------------|
| Αρχειο Επεξεργασία Εμφάνιση Επίπεδο Ρυθμίσεις Πρόσθετα Vector Database Rast                                                         | er Web Βοήθεια                                                                                                    |
| 📑 🎒 🐄 🔂 🎯 🖉 🖉 🖉 🥖 🖉 🛄 🛄 🔢 🚺                                                                                                    |                                                                                                    |
|                                                                                                    | Layer(s) from a Server  Control Control Contr |
| Create a new WMS connection                                                                                                    | ge encoding                                                                                                    |
| URL http://hecatonchiras:8080/geoserver/wms I If the service requires basic authentication, enter a user name and optional password | ovác<br>oud snněčou<br>: size                                                                                                    |
| User name Password Ignore GetMap URI reported in capabilities Ignore GetFeatureInfo URI reported in capabilities OK Cancel Help     | Change                                                                                                    |
|                                                                                                    | 079,1.970 Κλίμακα 1:2899458 💌 🏈 🕱 Διαδικασία σχεδίασης χάρτη ΕΡSG-4328 💽 🛕                                                                                                    |

Εικόνα 12: Σύνδεση με την Υπηρεσία Απεικόνισης

Με την επιλογή «Connect», το QGIS στέλνει ένα GetCapabilities αίτημα στον Geoserver. Η απόκριση περιλαμβάνει, μεταξύ άλλων, και τα διαθέσιμα layers. Η απόκριση αποκωδικοποιείται από το QGIS και εμφανίζεται όπως φαίνεται στην Εικόνα 13.

Σε αυτό το παράθυρο ο χρήστης μπορεί να επιλέξει ένα ή περισσότερα layers για να εμφανιστούν στην οθόνη. Επίσης μπορεί να επιλέξει το format της εικόνας καθώς και να αλλάξει το σύστημα αναφοράς συντεταγμένων. Αν επιλέξει περισσότερα από ένα layers, αυτά θα εμφανιστούν ως μία εικόνα στην οθόνη. Για την ξεχωριστή παρουσίαση των layers, ο χρήστης θα πρέπει να επιλέγει ένα κάθε φορά και να πατάει το κουμπί «Προσθήκη».

Η Υπηρεσία Απεικόνισης, προσφέρει τα δεδομένα στο Ευρωπαϊκό σύστημα αναφοράς συντεταγμένων ETRS89 και στο επίσημο Ελληνικό σύστημα αναφοράς ΕΓΣΑ87. Ο χρήστης

μπορεί να επιλέξει μεταξύ των συστημάτων αναφοράς που προσφέρει η Υπηρεσία, επιλέγοντας «Change» (Εικόνα 13).

| 💋 Quantum GIS1.8.0-Lisboa                                                                                                    | - O X       |  |  |  |  |
|----------------------------------------------------------------------------------------------------|-------------|--|--|--|--|
| Αρχειο Επεξεργασία Εμφόνιση Επίπεδο Ρυθμίσεις Πρόσθετα Vector Database Raster Web Βοήθεια                                                                                                    |             |  |  |  |  |
|                                                                                                    |             |  |  |  |  |
|                                                                                                    | X E A       |  |  |  |  |
|                                                                                                    |             |  |  |  |  |
| Enindo (@)X                                                                                                    |             |  |  |  |  |
| INSPIRE View Network Service                                                                                                    | •           |  |  |  |  |
| Connect Νew Επέξεργοσία Δισγραφή Φόρπωση Save Add default servi                                                                                                    | èrs         |  |  |  |  |
| ID / Όνομα Ττήλος Abstract                                                                                                    |             |  |  |  |  |
| El 41 eygepsysmid5k <u>AIANOMH XAPT</u> Πολυγανικό ορχάο με τη διανομή κύμακος 15000 τ<br>El 45 eygepsikalapokd <u>AINOKMTPAME</u> Ποικογταγμέζεναι διανότισης ΚΑΙΛΝαρτή σύμφανου μ                                                                                                    |             |  |  |  |  |
| B 49 eygepkallom <u>AIDDeTITIKA CPI</u> , <u>Anosymek ópen my knokec</u> , my knokec.                                                                                                    |             |  |  |  |  |
| <ul> <li>97 ergepikaldimen AHMOTIKEE BNO Anjuomet, Evimpter, Kolvingoro jupovo ju pri vico</li> <li>96 ergepikaldiseon MENAET ESIP Anjuomet, Evimpte (Alvoptin glupovo jupovo).</li> </ul>                                                                                                    |             |  |  |  |  |
| <ul> <li>69 eygepikalper</li> <li>TEPIGPETEX KA Περιφοραίς Κολικοράτη σύμφωνα με την κοδικοποι</li> <li>69 eygepikalperen</li> <li>FEPIGPETALEX Contract Kolumpation σύμφωνα με τη</li> </ul>                                                                                                    |             |  |  |  |  |
| ⊕ 73 evgepimetrolin TPAMMEZATTIK Градино ouvolo obcoursov με τους άρονες του υφ<br>⊕ 77 evgepimetros TTATELETATTIKOV - zunoaró διανουασίνουν με τους                                                                                                    |             |  |  |  |  |
| r Image encoding                                                                                                    |             |  |  |  |  |
| PNG                                                                                                    |             |  |  |  |  |
| Coordinate Reference System (3 available)                                                                                                    |             |  |  |  |  |
| V Control underline ander                                                                                                    |             |  |  |  |  |
| A control returning of the state of the state of the stat | -           |  |  |  |  |
|                                                                                                    | i III I     |  |  |  |  |
|                                                                                                    |             |  |  |  |  |
|                                                                                                    |             |  |  |  |  |
|                                                                                                    | <u>-   </u> |  |  |  |  |
| 2 Laver(s) selected                                                                                                    |             |  |  |  |  |
|                                                                                                    |             |  |  |  |  |
|                                                                                                    |             |  |  |  |  |
| 🕵 Συντετογμένη: -1.079,1.970 Κλίμακα 12899458 🔻 🎯 🛣 Διοδικασία σχεδίασης χάρτη ΕΡSG.4                                                                                                    | J326 💿 🛕    |  |  |  |  |

Εικόνα 13: Εμφάνιση διαθέσιμων layers και επιλογή τους

Στην Εικόνα 14 φαίνονται τρία layers που παρέχονται από την Υπηρεσία Απεικόνισης, τα Διοικητικά Όρια, οι Οικισμοί και το Οδικό Δίκτυο.

Ο χρήστης μπορεί να προσθέσει και άλλα σύνολα δεδομένων από άλλες υπηρεσίες ή αρχεία που έχει αποθηκευμένα στον υπολογιστή του.

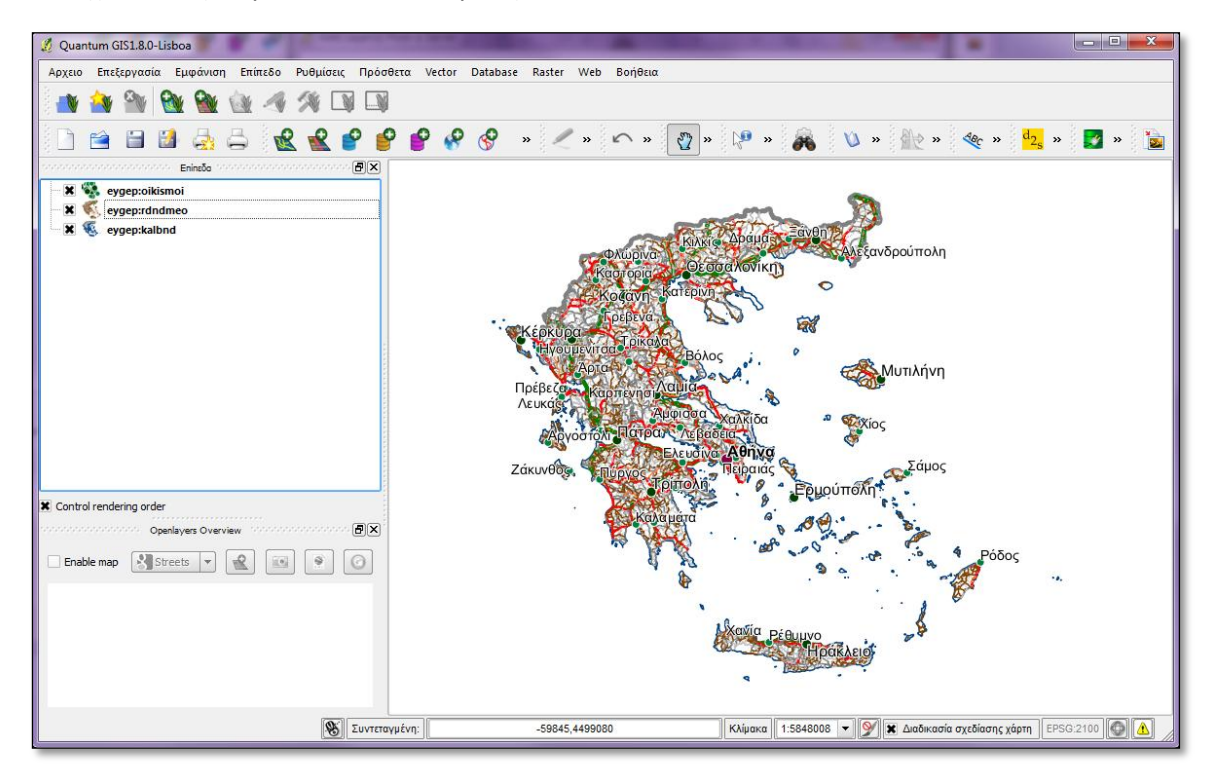

### 3.1.2 uDig (version 1.3.2)

Για τη σύνδεση με την υπηρεσία απεικόνισης στο uDig, ο χρήστης επιλέγει File > New > New layer, όπως φαίνεται στην Εικόνα 15. Στο παράθυρο διαλόγου που ανοίγει, ο χρήστης μπορεί να επιλέξει την πηγή δεδομένων. Εδώ, η πηγή είναι ένας Web Map Server.

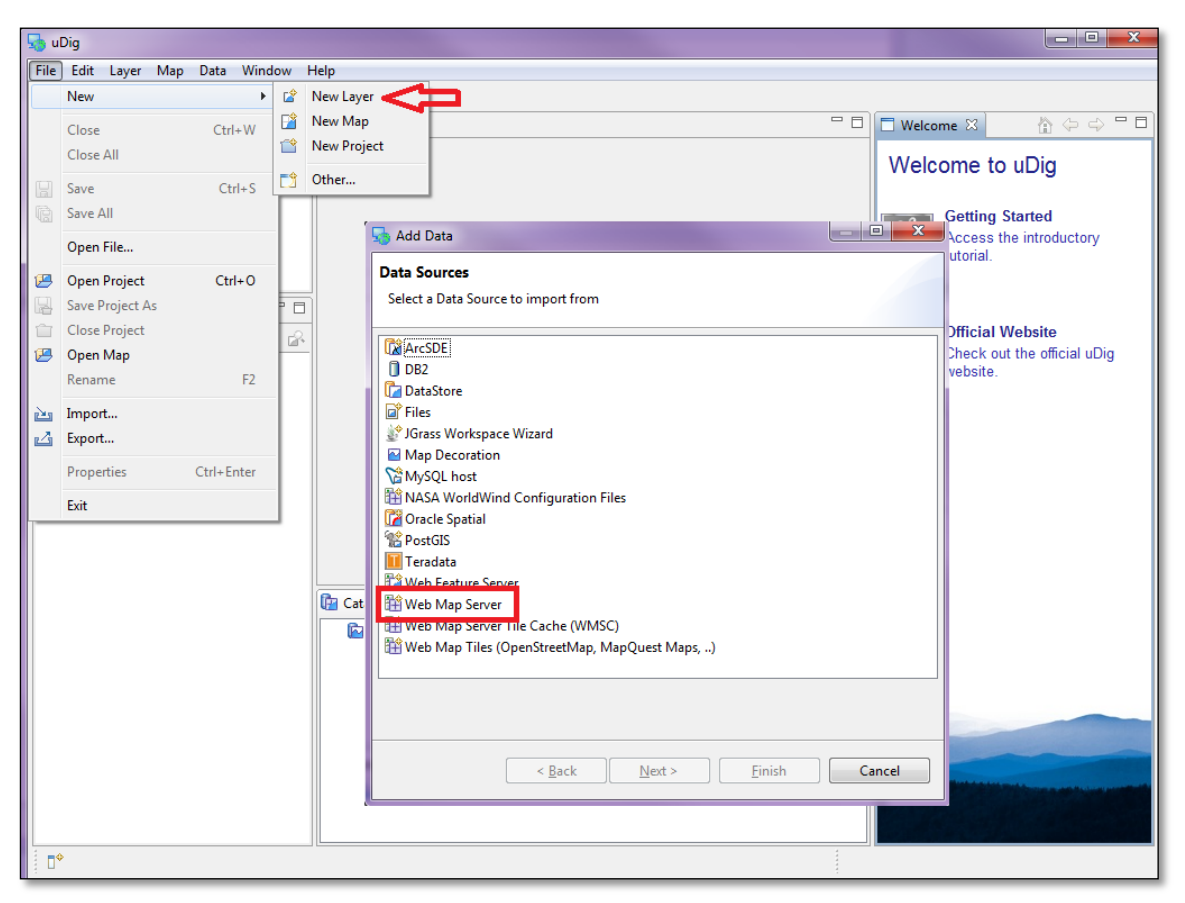

Εικόνα 15: Σύνδεση με την Υπηρεσία Απεικόνισης (1)

Με την επιλογή της πηγής δεδομένων, πρέπει να εισαχθεί το αίτημα που θα αποστείλει το uDig στην Υπηρεσία Απεικόνισης, ώστε να λάβει ως απόκριση τη λίστα των δεδομένων που παρέχει η Υπηρεσία (Εικόνα 16). Το αίτημα που εισάγεται είναι:

http://www1.okxe.gr/geoserver/ows?service=wms&version=1.3.0&request=GetCapabilities

| 🎝 uDig                                                                                                    |                                                                                                    |                                                                                                    |               |              |
|----------------------------------------------------------------------------------------------------|----------------------------------------------------------------------------------------------------|----------------------------------------------------------------------------------------------------|---------------|--------------|
| File Edit Layer Map Data Window H                                                                                                    | lelp                                                                                                    |                                                                                                    |               |              |
|                                                                                                    |                                                                                                    |                                                                                                    |               |              |
| Projects 🛛 🔗 🗸 🗖 🗖                                                                                                    | 5                                                                                                    | Add Data                                                                                                    |               |              |
| Projects 22 Projects 22 Projec | Catalog SS<br>Catalog SS<br>Catalo | Add Data Web Map Server Imports a Web Map Server into the catalog Enter a URL that points to a Web Map Server's GetCapabilities document: http://hecatonchiras:8080/geoserver/ows?service=wms&version=1.3.0®  < Back Next > Finish | uest=GetCaj • | A CONTRACTOR |
|                                                                                                    |                                                                                                    |                                                                                                    |               |              |
|                                                                                                    | L                                                                                                    |                                                                                                    |               |              |

Εικόνα 16: Σύνδεση με την Υπηρεσία Απεικόνισης (2)

Επιλέγοντας Next, το uDig αποστέλλει το αίτημα στην Υπηρεσία, και η απόκριση της Υπηρεσίας αποκωδικοποιείται και εμφανίζεται στον χρήστη όπως φαίνεται στην Εικόνα 17. Ο χρήστης μπορεί να επιλέξει τα σύνολα δεδομένων που παρέχονται από την Υπηρεσία Απεικόνισης, ώστε να εμφανιστούν στο χάρτη.

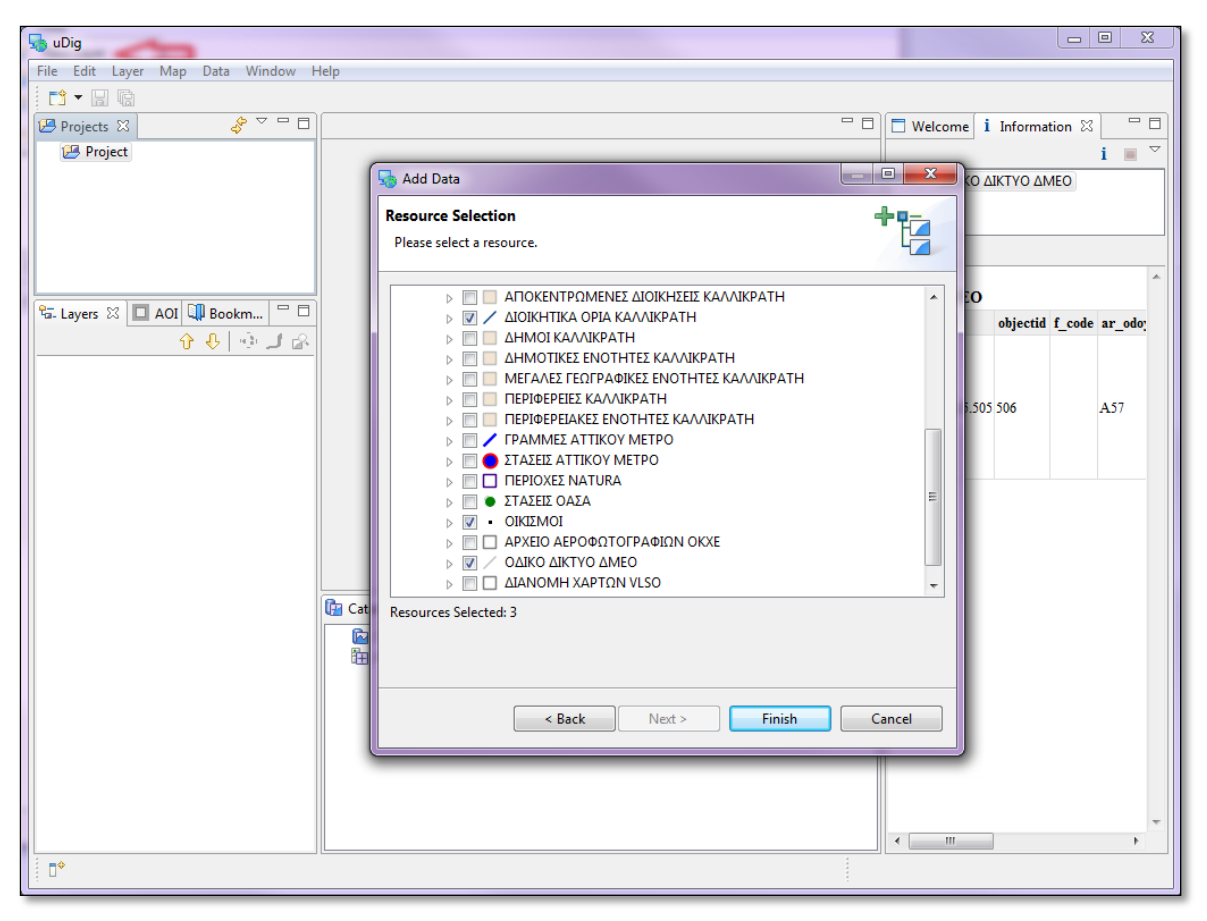

Εικόνα 17: Εμφάνιση διαθέσιμων layers και επιλογή τους

Επιλέγοντας «Finish», το uDig θα προσθέσει τα επιλεγμένα layers στον χάρτη, ξεχωριστά. Αυτή είναι και μια διαφορά με το QGIS, το οποίο προσθέτει όλα τα layers ως ένα, αν επιλεγούν σε ένα βήμα (βλ. 3.1.1 σελ. 10).

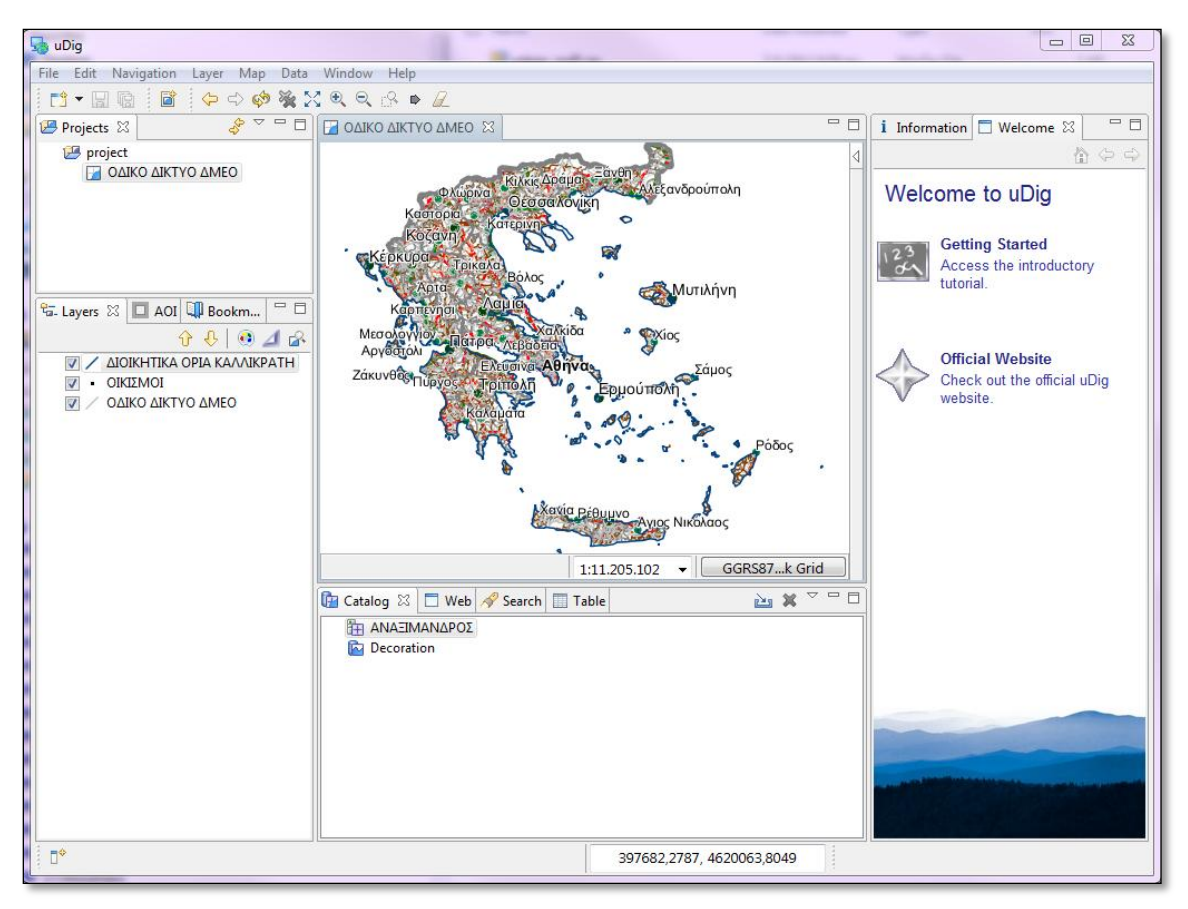

Εικόνα 18: Εμφάνιση των layers στο χάρτη

#### 3. 2 Απεικόνιση των ορθοεικόνων της Αττικής σε web browser

Οι ορθοεικόνες της περιοχής της Αττικής είναι ένα από τα σύνολα δεδομένων που βλέπετε ως background στον Map Viewer της Υπηρεσίας Καταλόγου.

Αν θέλετε να δείτε τις ορθοεικόνες της Αττικής και στον browser που χρησιμοποιείτε (Firefox ή Chrome), εισάγετε την ακόλουθη διεύθυνση.

```
http://www1.okxe.gr/geowebcache/demo/attiki25?gridSet=HGRS87Quad&format=image/jpeg
```

ΟΙ ορθοεικόνες της Αττικής παρέχονται μέσω υπηρεσίας WMTS και μπορούν να καταναλωθούν από κάποια desktop GIS λογισμικά.